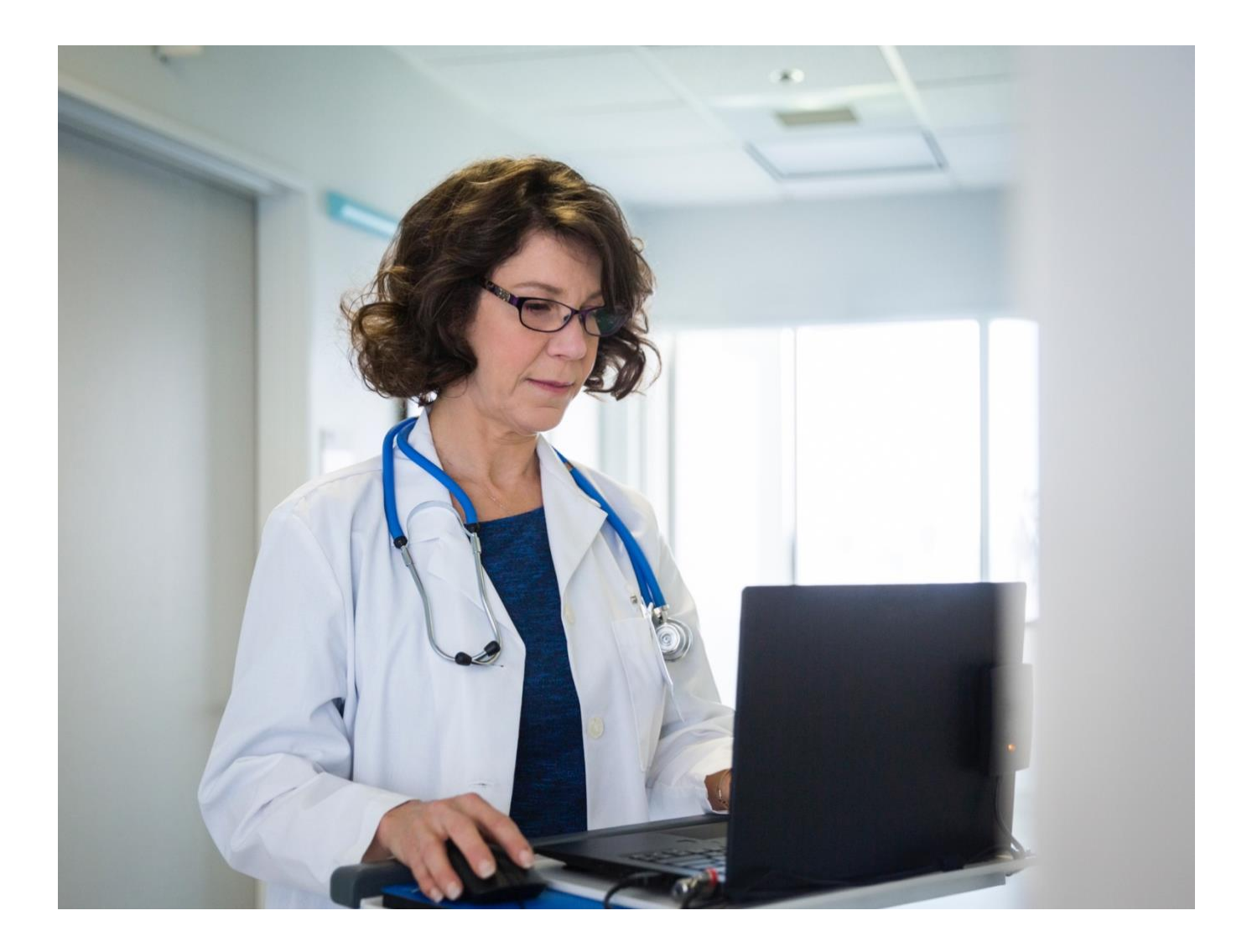

## **Provider Portal**

## View Status, Submit Documents & Inquiries, and Create Custom Reports

Quick Reference Guide

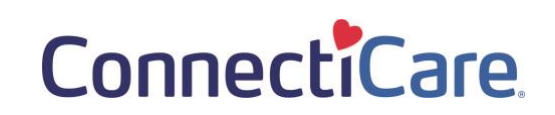

This quick reference guide will show you how to:

- Search for claims to see their status.
- Find individual explanations of payment (also known as remits).
- Use Ask a Question to submit:
  - An inquiry.
  - Grievance.
  - Appeal.
  - Documentation requested in a claim denial message.
- Create a custom claims report.

## **Related Guides:**

See the following guides for additional claims-related assistance:

- Claims Search for an Explanation of Payments (EOP).
- Export Report Create your own claims report with all the details shown on the explanations of payment.
- Note: The Create Claims feature is limited to dental providers and is addressed in the <u>Create Dental</u> <u>Claim</u> guide.

Purpose: To find a claim's status, details, and explanation of payment. See how to submit documents, inquiries, and grievances and how to create custom claims reports.

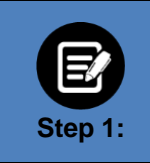

Click the **Search Claim/Payment Status** box in the **Take Action** section on the Provider Portal home screen. Or

- 1. Select **Claims** from the menu across the top of the screen.
- 2. Select Search Claims.

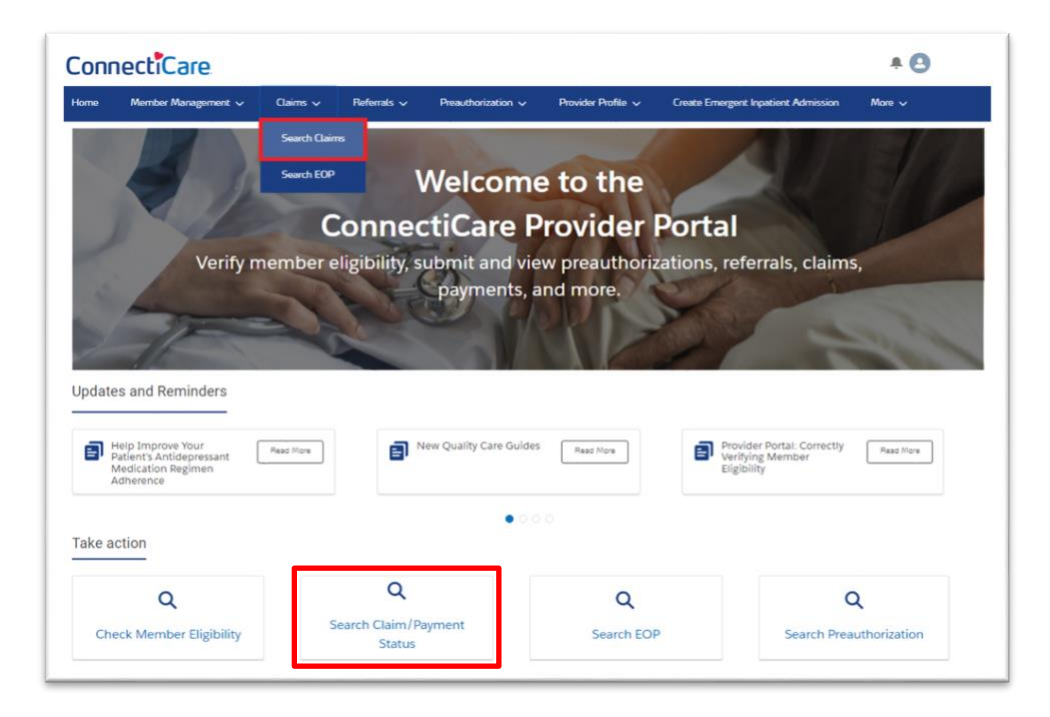

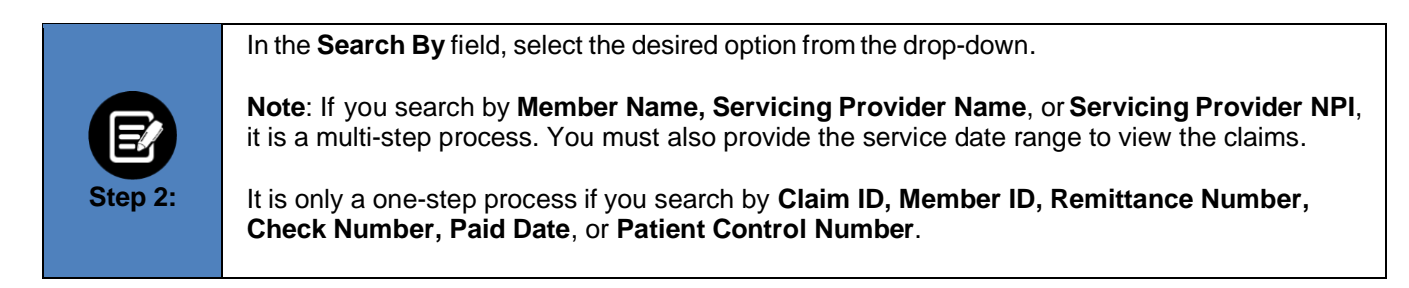

|                |                                                     | Claims                                    |                                             |               |
|----------------|-----------------------------------------------------|-------------------------------------------|---------------------------------------------|---------------|
| You can search | for claims that have been submitted within the last | 24 months. Claims submitted by means othe | r than portal, will take some time to be se | en in the por |
|                |                                                     | Export To Excel                           | Create Claim                                |               |
|                | Search By*                                          |                                           |                                             |               |
|                | Claim ID                                            |                                           | Ŷ                                           |               |
|                | Member ID                                           |                                           |                                             |               |
|                | Member Name                                         |                                           |                                             |               |
|                | Servicing Provider Name                             |                                           |                                             |               |
|                | Servicing Provider NPI                              |                                           |                                             |               |
|                | Servicing Provider Tax ID                           |                                           |                                             |               |
|                | Remittance Number                                   |                                           |                                             |               |
|                | Check Number                                        |                                           |                                             |               |
|                | Paid Date                                           |                                           |                                             |               |
|                | Patient Control Number                              |                                           |                                             |               |

Users can see claims in which they (the user account) are associated as a servicing facility or as a rendering, admitting, servicing, or referring provider.

The following example shows a search by **Paid Date** option:

1. Enter the service date range of the claim(s) in the **Service Date From** and **Service Date To** fields.

**Note:** The date range may not exceed a 90-day period. You can search for claims submitted in the last 24 months along with their associated Explanations of Payments.

2. Click Search.

|                         | Export To Excel | Create Claim |
|-------------------------|-----------------|--------------|
| Search By"<br>Paid Date |                 | ~            |
| Paid Date From*         | Paid Date To*   | 0            |
| Reset Search            | Search          |              |
|                         |                 |              |

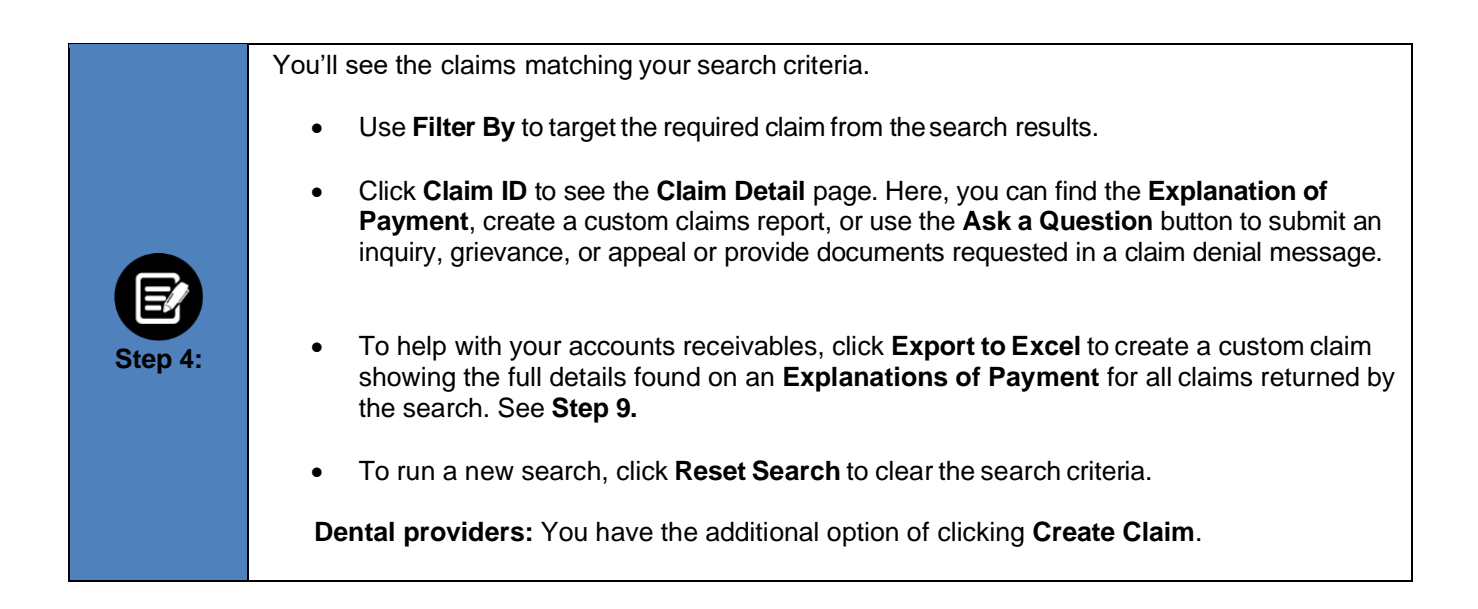

| Сопг | ectiCare       |           |                |                 |                               |                    |              |                          | • 0         |
|------|----------------|-----------|----------------|-----------------|-------------------------------|--------------------|--------------|--------------------------|-------------|
| Home | Member Managem | ent 🗸     | Claims 🗸       | Referrals 🗸     | Preauthorization $\checkmark$ | Provider Profile 🗸 | Create Erner | gent Inpatient Admission | More 🗸      |
|      |                |           |                |                 |                               |                    |              |                          |             |
|      |                |           |                |                 |                               |                    |              |                          |             |
|      |                |           |                |                 |                               |                    | Export       | To Excel                 |             |
|      |                | Sea       | rch By *       |                 |                               |                    |              |                          |             |
|      |                | Pai       | d Date         |                 |                               |                    |              | ~                        |             |
|      |                | Pai       | d Date From *  |                 | Ø                             | Paid Date To *     |              | O                        |             |
|      |                | 6         | Deces Security | - Earl          |                               |                    |              |                          |             |
|      |                | C         | Reset Search   | Sean            | m                             |                    |              |                          |             |
|      | Filter By ①    | 0         |                |                 |                               |                    |              |                          |             |
|      |                | ~         | Member         | Servicing Provi | der Servicing                 | Service Start      | Service End  | Paid Adjusted            | I Insurance |
|      | Claim ID       | Status    | Name           | Name            | Provider Tax                  | ID Date            | Date         | Amount Claim             | Туре        |
|      |                | Finalizer | 1              |                 |                               | 09/21/2022         | 09/21/2022   | \$41.09                  | Medicare    |
|      |                | Finalize  | 5              | 1               |                               | 09/21/2022         | 09/21/2022   | \$93.70                  | Medicare    |
|      |                | Finalize  | t l            |                 |                               | 09/21/2022         | 09/21/2022   | \$3.43                   | Medicare    |
|      |                |           |                |                 | -                             |                    |              |                          |             |

Once you have selected the claim you want to see, you can do the following from Claims Details:
Expand sections with an ">" to see available details.
Explanations of Payment are in the Remittance Information section. See <u>Claims - Search for an Explanation of Payments (EOP)</u> for additional instructions.
Use the Print Claim button to see, download, or print a copy of the claim's full details.
Use the Ask a Question button (see steps 7 and 8) to:
Submit a new claim inquiry and supporting documentation.
Respond to a claim denial's request to submit records, supporting documentation, and/or a corrected claim.

|   |                          |                                                       | Claim Detail                            | S                                               |                    |
|---|--------------------------|-------------------------------------------------------|-----------------------------------------|-------------------------------------------------|--------------------|
|   | $\oslash$                | Claim Status<br>Finalized<br>Submission Source<br>EDI | Member ID<br>Service Date<br>09/21/2022 | Member Name<br>Member Responsibility<br>\$30.00 | Servicing Provider |
| - |                          |                                                       |                                         |                                                 |                    |
|   |                          |                                                       |                                         | Back to Search Print Ci                         | aim Ask a Question |
| > | Member Information       |                                                       |                                         |                                                 |                    |
| > | Claim Information        |                                                       |                                         |                                                 |                    |
| > | Service Line Information |                                                       |                                         |                                                 |                    |
| > | Other Insurance Details  |                                                       |                                         |                                                 |                    |
|   | Provider Information     |                                                       |                                         |                                                 |                    |
| 1 |                          |                                                       |                                         |                                                 |                    |

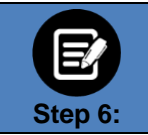

The following images show the **Claim Details** that will be available when you use the **Print Claim** button.

| ConnectiCare                                                                                                    | 2                                                                                                    |                                                                        |                                              |                                        |                                                           |                                                           |                                                                  |                                                                    |                                      |                                                        |                                                                          |
|----------------------------------------------------------------------------------------------------|----------------------------------------------------------------------------------------------------|------------------------------------------------------------------------|----------------------------------------------|----------------------------------------|-----------------------------------------------------------|-----------------------------------------------------------|------------------------------------------------------------------|--------------------------------------------------------------------|--------------------------------------|--------------------------------------------------------|--------------------------------------------------------------------------|
| 12/30/2022 14:11:53                                                                                                    |                                                                                                    |                                                                        |                                              |                                        |                                                           |                                                           |                                                                  |                                                                    |                                      |                                                        |                                                                          |
|                                                                                                    |                                                                                                    |                                                                        |                                              | Clair                                  | m Det                                                     | tails                                                     |                                                                  |                                                                    |                                      |                                                        |                                                                          |
| Cisio Status                                                                                                    |                                                                                                    | -                                                                      |                                              |                                        | Familia P                                                 |                                                           |                                                                  |                                                                    |                                      |                                                        |                                                                          |
| Finalized                                                                                                    | EDI                                                                                                    | emission so                                                            | urce                                         |                                        | 08/31/201                                                 | 22                                                        |                                                                  |                                                                    |                                      |                                                        |                                                                          |
|                                                                                                    |                                                                                                    |                                                                        |                                              |                                        |                                                           |                                                           |                                                                  |                                                                    |                                      |                                                        |                                                                          |
| Member ID Member Name                                                                                                    | Coverage SI                                                                                               | tert Date Co                                                           | werage End Dat                               | te Cale of I                           | Sinh Cover                                                | age Type                                                  | Plan Type                                                        | Plan Name                                                          |                                      |                                                        | Insurance Type                                                           |
|                                                                                                    | 01/01/2022                                                                                                | 12                                                                     | /31/2022                                     | 12/29/11                               | 150 Medic                                                 |                                                           | Medicare Advantag                                                | e EMBLEMHEAD                                                       | H VIP PREM                           | SER (HANO) GROU                                        | P Medicare                                                               |
|                                                                                                    |                                                                                                    |                                                                        |                                              |                                        |                                                           |                                                           |                                                                  |                                                                    |                                      |                                                        |                                                                          |
| Service Date Information                                                                                                    |                                                                                                    |                                                                        |                                              |                                        |                                                           |                                                           |                                                                  |                                                                    |                                      |                                                        |                                                                          |
| Claim Type                                                                                                    |                                                                                                    | Service Date                                                           | From                                         |                                        |                                                           |                                                           | 5                                                                | rvice Date To                                                      |                                      |                                                        |                                                                          |
|                                                                                                    |                                                                                                    |                                                                        |                                              |                                        |                                                           |                                                           |                                                                  |                                                                    |                                      |                                                        |                                                                          |
| Medical                                                                                                    |                                                                                                    | 08/31/2022                                                             |                                              |                                        |                                                           |                                                           | 08                                                               | /31/2022                                                           |                                      |                                                        |                                                                          |
| Medicai                                                                                                    |                                                                                                    | 06/31/2022                                                             |                                              |                                        |                                                           |                                                           | 08                                                               | (31/2022                                                           |                                      |                                                        |                                                                          |
| Claim Information                                                                                                    | Deceived Dat                                                                                              | 06/31/2022                                                             |                                              | Attach                                 | ersent Nambr                                              |                                                           | 08                                                               | /31/2022                                                           | Claim 10                             |                                                        |                                                                          |
| Medical<br>Claim Information<br>Claim Type<br>Medical                                                                                                    | Received Dat<br>09/02/2022                                                                                | 08/31/2022                                                             |                                              | Attach                                 | umenti Niumbo                                             | w                                                         | 08                                                               | 31/2022                                                            | Claim 10                             |                                                        |                                                                          |
| Medical<br>Claim Information<br>Claim Type<br>Medical                                                                                                    | Received Dat<br>09/02/2022                                                                                | 08/35/2022                                                             |                                              | Attach                                 | ment Numb                                                 | w                                                         | 08                                                               | (31/2022                                                           | Claim 10                             |                                                        |                                                                          |
| Medical<br>Claim Information<br>Claim Type<br>Medical<br>Claim Cost Breakdown                                                                                                    | Becalived Dat<br>09/02/2022                                                                               | 66/35/2022                                                             |                                              | Attach                                 | ment Numb                                                 | <del>1</del>                                              | 08                                                               | (31/2022                                                           | Caim ID                              |                                                        |                                                                          |
| Claim Information<br>Claim Type<br>Medica<br>Claim Cost Breakdown<br>Charged Allowed Charged Allowed Charged                                                                        | Beceived Dat<br>09/02/2022                                                                                | 66/31/2022<br>fe<br>Plan Puid<br>Amount                                | Not Cover                                    | Attach                                 | iment Numbe                                               | eductible<br>mount                                        | Coinsurance<br>Amount                                            | Member<br>Brogors                                                  | Calm 10                              | Settled                                                | Total Surcharge<br>Amount                                                |
| Claim Information<br>Claim Type<br>Medical<br>Claim Cost Breakdown<br>Charged Allowed Amount 1<br>5352.48 5292.31                                                                   | Becalived Dat<br>09/02/2022<br>Other Insurance<br>Argment                                                 | Plan Paid<br>Amount<br>5172.35                                         | Not Cover<br>Amount<br>S330.17               | Attach                                 | ument Numbu<br>uny D<br>ount Au                           | eductible<br>mount                                        | Colimana<br>Amount<br>50:00                                      | Member<br>Degener<br>330.00                                        | Cuim 10                              | Settled<br>Date<br>09/23/2022                          | Total Surcharge<br>Amount<br>50.00                                       |
| Claim Information<br>Claim Type<br>Medical<br>Claim Cost Breakdown<br>Charged Allowed<br>Amount Annount St32.48 5292.31                                                             | Received Dat<br>05/02/2022<br>Other Insurance<br>Represent                                                | 04/31/2022                                                             | Not Cover<br>Amount<br>5310.17               | Attach<br>read Cop<br>530              | www.ment Number<br>ay Du<br>ount Ay                       | educt/bble<br>mount                                       | Coinsurance<br>Amount<br>\$2.00                                  | Member<br>Bingoon<br>50:00                                         | Calm 10                              | Settled<br>Date                                        | Total Surcharge<br>Amount<br>50.00                                       |
| Interior Claim Information Claim Type  Medica  Claim Cost Breakdown  Charged Amount  Strick S202.31  Service Line Information                                                       | Received Dat<br>09/02/2022<br>Other Insurance<br>Regment                                                  | 04/31/2022<br>fe<br>Plan Puid<br>Amount<br>53/2.33                     | Not Cove<br>Amount<br>\$310.17               | Attach<br>red Cop                      | www.ment Number<br>wy Do<br>ouent Au<br>00 \$2            | eductible<br>mount                                        | Coinsurance<br>Amount<br>50.00                                   | Manuber<br>Bragond<br>130.00                                       | Culm ID                              | Settled<br>Date<br>09/23/2022                          | Total Surcharge<br>Amound<br>S0.00                                       |
| testical  Claim Information Claim Type  Medical  Claim Cost Breakdown  Charged Annount  Status  Exervice Line Information  Service Line Number  Number  Number  Service Date Number | Becalived Dat<br>09/02/2022<br>Other Insurance<br>Argment<br>Service Status                               | 04/31/2022                                                             | Not Cove<br>Amount<br>5330-17<br>Colmourance | Attach<br>red Cop<br>520<br>Copagneent | orrent Number<br>ount A<br>00 50<br>Deductible            | eductOble<br>mount<br>100<br>Amount<br>Billed             | Coinsurance<br>Amount<br>Str.00                                  | Member<br>Brapons<br>Stoppestration<br>Amount                      | Claim 10<br>billy<br>Beneru<br>Code  | Settlerd<br>Date<br>00/23/2002<br>Surtharge<br>Arrount | Tetal Surcharge<br>Amount<br>SD-00<br>Amount Not<br>Covered              |
| teelice  Claim Information  Claim Type  Medica  Claim Cost Breakdown  Charged Annount  Structor Line  Service Line  Service Date  Range  2  00(31/2002- 06(31/2002-                 | Becalived Dat<br>01/02/2022<br>Other Insurance<br>Repment<br>Service Status<br>Accepted;<br>Batch Compete | 04/31/2022           6           Plan Paid<br>Amount           5372.31 | Not Cover<br>Amount<br>5310.17               | Attach<br>med Cop<br>Am<br>500         | ement Number<br>ount Ar<br>00 \$1<br>DeclucStrie<br>50.00 | eductOble<br>mount<br>1.00<br>Amount<br>Billed<br>5300.00 | Coinsurance<br>Amount<br>\$0.00<br>Annount<br>Allowed<br>5140,79 | All 2002<br>Member<br>Program<br>Sequentration<br>Amount<br>\$24.0 | Calim 10<br>bblity<br>Benenu<br>Code | e Succharge                                            | Testal Surcharge<br>Amount<br>SU-U<br>SU-U<br>Covered<br>SU-C<br>Covered |

Provider Portal - Claims - View Status, Submit Documents and Inquiries, and Create Custom Reports

| ervice Lir                                                                                                    | ne Information                                                  |                     |                    |                               |                                                                |               |               |                  |               |                                                           |                                 |
|----------------------------------------------------------------------------------------------------|-----------------------------------------------------------------|---------------------|--------------------|-------------------------------|----------------------------------------------------------------|---------------|---------------|------------------|---------------|-----------------------------------------------------------|---------------------------------|
| Service<br>Line<br>Number                                                                                       | Member<br>Responsibility                                        | Plan Paid<br>Amount | Discount<br>Amount | Other<br>Insurance<br>Payment | Procedure<br>Code/Description                                  | Modifier<br>1 | Modifier<br>2 | Modifier<br>3    | Modifier<br>4 | Diagnosis<br>Code/Description                             | Explanation<br>Code/Description |
| 1                                                                                                    | \$30.00                                                         | \$119.79            | \$0.00             | \$0.00                        | 99214/OFFICE OUTPATIENT<br>VISIT 25 MINUTES                    | 25            |               |                  |               | E119/Type 2 dlabetes<br>meilitus without<br>compilcations | 1                               |
| 2                                                                                                    | \$0.00                                                          | \$52.52             | \$0.00             | \$0.00                        | 11721/Debridement of<br>nali(s) by any method(s); 6 or<br>more |               |               |                  |               | 8351/Tinea ungulum                                        | 1                               |
| xplanatio                                                                                                    | on Code - Descr                                                 | iption              |                    |                               |                                                                |               |               |                  |               |                                                           |                                 |
|                                                                                                    |                                                                 |                     |                    |                               |                                                                |               |               |                  |               |                                                           |                                 |
| ther Insu<br>Other Insu                                                                                         | rance Details                                                   |                     |                    |                               |                                                                |               | Ame           | ount Paid        |               |                                                           |                                 |
|                                                                                                    |                                                                 |                     |                    |                               |                                                                |               |               |                  |               |                                                           |                                 |
|                                                                                                    |                                                                 |                     |                    |                               |                                                                |               |               |                  |               |                                                           |                                 |
|                                                                                                    |                                                                 |                     |                    |                               |                                                                |               |               |                  |               |                                                           |                                 |
| rovider b                                                                                                    | oformation                                                      |                     |                    |                               |                                                                |               |               |                  |               |                                                           |                                 |
| rovider In<br>eferring                                                                                          | nformation<br>Provider                                          |                     |                    |                               |                                                                |               |               |                  |               |                                                           |                                 |
| rovider In<br>eferring<br>Name                                                                                  | nformation<br>Provider                                          |                     |                    |                               | NPI                                                            |               |               | Tax ID           |               |                                                           |                                 |
| rovider Ir<br>eferring<br>Name                                                                                  | nformation<br>Provider                                          |                     |                    |                               | NPI                                                            |               |               | Tax ID           |               |                                                           |                                 |
| rovider Ir<br>eferring<br>Name                                                                                  | nformation<br>Provider                                          |                     |                    |                               | NPI                                                            |               |               | Tax ID           |               |                                                           |                                 |
| rovider Ir<br>eferring<br>Name<br>ervicing I                                                                    | nformation<br>Provider<br>Provider                              |                     |                    |                               | NPI                                                            |               |               | Tax ID           |               |                                                           |                                 |
| rovider II<br>eferring<br>Name<br>ervicing I<br>Name                                                            | nformation<br>Provider<br>Provider                              |                     |                    |                               | NPI                                                            |               |               | Tax ID           | Tax ID        |                                                           |                                 |
| rovider In<br>Referring<br>Name<br>ervicing I                                                                   | nformation<br>Provider<br>Provider                              |                     |                    |                               | NPI<br>NPI                                                     |               |               | Tax ID           | Tax ID        |                                                           |                                 |
| rovider Ir<br>eferring<br>Name<br>ervicing<br>Name                                                              | nformation<br>Provider<br>Provider                              |                     |                    |                               | NPI<br>NPI                                                     |               |               | Tax ID           | Tax ID        |                                                           |                                 |
| rovider Ir<br>eferring<br>Name<br>ervicing<br>Name<br>dmitting                                                  | nformation<br>Provider<br>Provider                              |                     |                    |                               | NPI                                                            |               |               | Tax ID           | Tax ID        |                                                           |                                 |
| rovider Ir<br>eferring<br>Name<br>ervicing I<br>Name<br>dmitting<br>Name                                        | nformation<br>Provider<br>Provider<br>Provider                  |                     |                    |                               | NPI<br>NPI                                                     |               |               | Tax ID           | Tax ID        |                                                           |                                 |
| rovider II<br>leferring<br>Name<br>ervicing I<br>Name<br>Idmitting<br>Name                                      | nformation<br>Provider<br>Provider                              |                     |                    |                               | NPI<br>NPI<br>NPI                                              |               |               | Tax ID<br>Tax ID | Tax ID        |                                                           |                                 |
| rovider II<br>eferring<br>Name<br>ervicing I<br>Name<br>dmitting<br>Name                                        | nformation<br>Provider<br>Provider                              |                     |                    |                               | NPI                                                            |               |               | Tax ID<br>Tax ID | Tax ID        |                                                           |                                 |
| rovider In<br>teferring<br>Name<br>ervicing I<br>Name<br>dmitting<br>Name                                       | Provider Provider Provider                                      |                     |                    |                               | NPI                                                            |               |               | Tax ID           | Tax ID        |                                                           |                                 |
| rovider II<br>eferring<br>Name<br>ervicing I<br>Name<br>dmitting<br>Name<br>emittanc                            | nformation<br>Provider<br>Provider<br>Provider                  | Check/Transa        | ction ID           |                               | NPI NPI NPI Payment Reference ID                               |               |               | Tax ID<br>Tax ID | Tax ID        |                                                           |                                 |
| rovider II<br>eferring<br>Name<br>ervicing I<br>Name<br>dmitting<br>Name<br>emittanc<br>Paid Date<br>99/26/2022 | nformation<br>Provider<br>Provider<br>Provider<br>e Information | Check/Transar       | ction ID           |                               | NPI NPI Payment Reference ID                                   |               |               | Tax ID<br>Tax ID | Tax ID        |                                                           |                                 |

|                       |                                                       | Claim Detai                             | ls                                             |                    |
|-----------------------|-------------------------------------------------------|-----------------------------------------|------------------------------------------------|--------------------|
|                       | Claim Status<br>Finalized<br>Submission Source<br>EDI | Member ID<br>Service Date<br>06/22/2023 | Member Name<br>Member Responsibility<br>\$0.00 | Servicing Provider |
|                       |                                                       | Back                                    | to Search Print Claim                          | Ask a Question     |
| 3 Hemiber Information |                                                       |                                         |                                                |                    |
| > Claim Information   |                                                       |                                         |                                                |                    |

|         | After clicking <b>Ask a Question</b> , a message form will display with the member's name, provider's name, and <b>Claim ID</b> pre-populated.                                                                                                    |
|---------|----------------------------------------------------------------------------------------------------|
| Step 8: | <ol> <li>Use drop-down lists to select the closest applicable Category and Subcategory.</li> <li>In Message Content section, you can:         <ul> <li>Ask your question.</li> <li>Explain the reason for the documents you are submitting (e.g., "Claim denial message requested records to support coding.").</li> <li>Ask for a Grievance review.</li> <li>Enter the Contact Name and Contact Email so we know how to reach you.</li> <li>Attach documents.</li> </ul> </li> <li>See Where To Submit Information Using the Provider Portal for instructions to add more than five documents and follow up once your message is submitted.</li> </ol> |

|                                                                                                    | CREATE MESSAGE<br>Message Details<br>Complete the details below and click on Submit to continue.     |   |
|----------------------------------------------------------------------------------------------------|----------------------------------------------------------------------------------------------------|---|
| Choose a category and subcategory for you<br>Category *                                                                                       | ur message. If you need help choosing an option, visit our <u>help section</u> 。ほ<br>、 Subcategory * |   |
| Member Name                                                                                                    | Provider Name                                                                                        |   |
| Claim ID                                                                                                    |                                                                                                    |   |
| Message Content*                                                                                                    |                                                                                                    | h |
| Contact Name*                                                                                                    | Contact Phone*                                                                                       |   |
| Attach Documents<br>1. Allowed file types are .pdf, .csv, .svg, .jpg<br>2. File limit of 4 MB for each attachment<br>3. Maximum 5 attachments | ,.png,.doc,.docx,.xis,.xisx,.gif,.bxt,.tiff,.bmp,.pptx,.ppt                                          |   |
| Attachments                                                                                                    |                                                                                                    | ( |

|         | Custom Claims Reports                                                                                                    |
|---------|----------------------------------------------------------------------------------------------------|
|         | If you choose to download the claims into a report:                                                                                                    |
|         | • After you click <b>Export to Excel</b> , you will see a <b>Claim Export</b> pop-up. When you click OK, the report will download into an Excel spreadsheet as a CSV file.                      |
| E       | Note: The report will only be available to the user who has generated the report.                                                                                                    |
| Step 9: | • The time it takes to generate the report will depend on the number of claims in question and the traffic on the portal when the report is requested. Large reports can take up to 30 minutes. |
|         | <ul> <li>The Claim report will be delivered to the <b>Documents</b> section of the portal. See the     <u>Export Report</u> guide for retrieving your report.</li> </ul>                        |

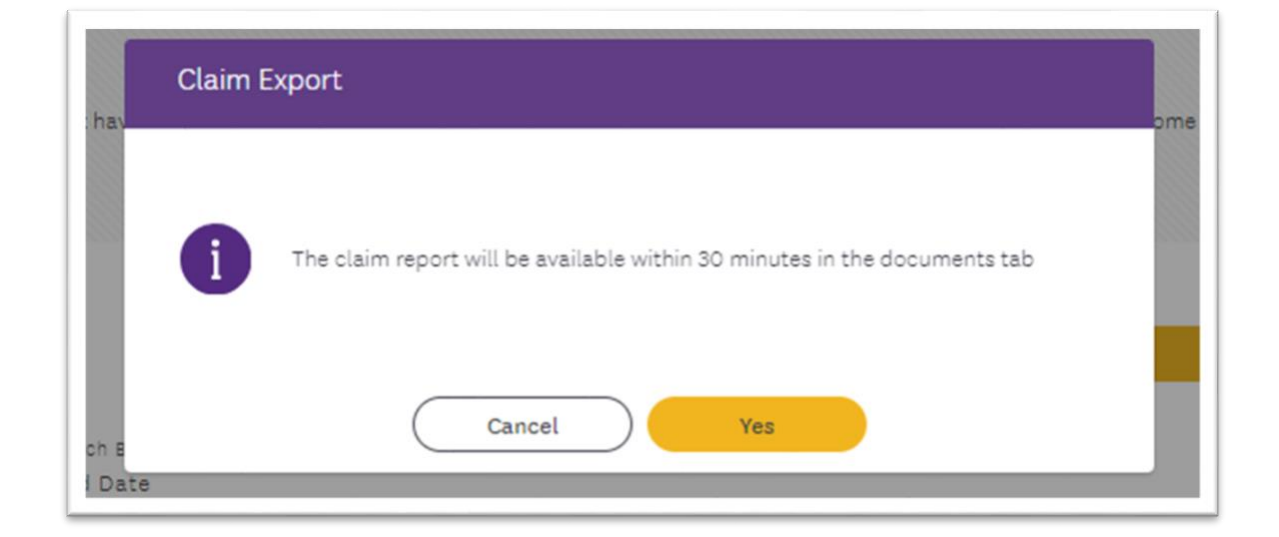